## Gaming

## Wie kann ich in Steam DLCs zu einem Spiel deinstallieren?

- In Steam hat man zu vielen **Games** die Möglichkeit, sich weitere Inhalte in Form von sogenannten DLCs herunterzuladen.
- Wenn man diese nicht mehr benötigt, kann man diese auch wieder deinstallieren bzw. **löschen** (z.B. um wieder freien Speicherplatz auf der Festplatte zu bekommen).
- Um einen **DLC** oder mehrere installierte DLCs zu löschen, gehen Sie wie unten beschrieben vor:

```
-> Steam öffnen
```

- -> Reiter BIBLIOTHEK links oben anklicken
- -> Auf der linken Seite einen Rechtsklick auf das gewünschte Spi el ausführen
- -> Es öffnet sich ein Popup-Menü
- -> Menü-Punkt "Eigenschaften" auswählen
- -> Es öffnet sich der "Eigenschaften"-Dialog
- -> Auf der linken Seite den Menü-
- Punkt "Zusatzinhalte (DLCs)" auswählen?

## • Alternativ:

```
-> Steam öffnen
```

- -> Reiter BIBLIOTHEK links oben anklicken
- -> Auf der linken Seite das gewünschte Spiel markieren?
- -> Etwas nach unten scrollen

```
-> Rechts unten im Bereich ZUSATZINHALTE (DLC) auf "Meine Zusatz inhalte verwalten" klicken
```

```
-> Es öffnet sich der "Eigenschaften"-Dialog mit dem Bereich "Zu satzinhalte (DLC)"
```

- Nehmen Sie bei allen DLCs, die Sie deinstallieren möchten, den blauen Haken heraus.
- Schließen Sie den Dialog.

Eindeutige ID: #2925 Verfasser: Letzte Änderung: 2023-09-27 22:05